# ,1

# 操作手順

# ■ログイン

### ●以下のURLを入力してアンシンサイトにアクセスしてください。 https://cpportal.hyogo-dai.ac.jp/anshinuniv

| 【ID・パスワードでのログイン】                                                                                 | スマートフォン                                                     |                                                                               |
|--------------------------------------------------------------------------------------------------|-------------------------------------------------------------|-------------------------------------------------------------------------------|
| <b>①「ユーザID/パスワードでログイ<br/>ンする</b> 」を選択してください。                                                     | ○ 兵庫大学・兵庫大学短期<br>部                                          | 大学                                                                            |
| ②ユーザIDとパスワードを入力して<br>ユーザIDとパスワードでログインボ<br>タンをクリックしてください。                                         | <ul> <li>○ ユーザーID/パスワードでログインする</li> </ul>                   | 5                                                                             |
| <u><b>[ログインID]</b></u><br>P +対象学生の学籍番号                                                           | O ログインID                                                    |                                                                               |
| 例)学籍番号 A2500001 の場合<br>PA2500001                                                                 | <mark>0</mark> パスワード                                        |                                                                               |
| <ul> <li>[パスワード]</li> <li>初期パスワードは学生の生年月日</li> <li>例) 2000年1月1日生の場合</li> <li>20000101</li> </ul> | □ パスワードを表示する<br>ユーザーIDとパスワードでログイン                           | >                                                                             |
| 【メールアドレスでのログイン】                                                                                  | <ul> <li>○ 登録済みメールアドレスでログインする</li> <li>○ メールアドレス</li> </ul> | 5                                                                             |
| <ul> <li>※初回ログイン以降はメールアドレスでのログインも可能です。</li> <li>「登録済みメールアドレスでログインする」を選択してください。</li> </ul>        | メールアドレスでログイン<br>パスワードを再発行する場合はこちら                           |                                                                               |
| ②アンシンサイトに登録している<br>メールアドレスを入力し、メールア<br>ドレスでログインボタンを押してく<br>ださい。                                  | PC                                                          |                                                                               |
|                                                                                                  | ○ 兵庫大学・兵庫大学短期大学部                                            | D<br>HYOGO Using                                                              |
| ③入力したメールアドレス宛てに<br>メールが送付されます。 確認コードを入力するか、メール中                                                  | 1000 ABAX9                                                  | <ul> <li>○ ユーザーID//パスワードでログインする</li> <li>○ ログインID</li> <li>○ パスワード</li> </ul> |
| の認証URLにアクセスしログインで<br>きます。                                                                        |                                                             | □ バスワードを表示する                                                                  |

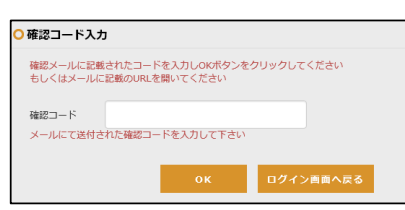

豊録済みメールアドレスでログインする

0 メールアドレス

1

Conten 17

ル

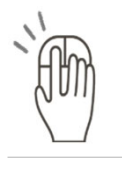

# ■ホーム画面

#### ①個人設定

個人設定画面へ移動します

→詳細は <u>P.3</u> へ

#### **2**サイトメニュー

出欠参照や成績参照などの他画面へ 移動できます。

<u>→各画面の詳細は以下ページへ</u>

| お知らせ一覧 | : <u>P.4</u> |
|--------|--------------|
| 出欠参照   | : <u>P.4</u> |
| 成績参照   | : <u>P.6</u> |
| 時間割表   | : <u>P.6</u> |

#### ③カレンダー

学生の授業予定をカレンダー形式で 表示します。

#### ④新着お知らせ

直近で受信したお知らせが表示され ます。

|   | スマート                                                                           | フォン                                                      |                                       |                                |                  |                  | - |
|---|--------------------------------------------------------------------------------|----------------------------------------------------------|---------------------------------------|--------------------------------|------------------|------------------|---|
|   | 兵庫 保<br>● <b>お問</b> い                                                          | 選者様                                                      | ]                                     | D<br>URLを                      | ご確認              | MENU<br>くだ       | 8 |
|   | さい<br>https:/                                                                  | //www.hvoo                                               | 10-                                   |                                |                  |                  |   |
|   | dai.ac.                                                                        | jp/guide/in                                              | quiry/in                              | dex.htr                        | nl               |                  |   |
|   | <ul> <li>○カレン</li> <li>✓ 休講を</li> <li></li> <li>5/26 5/<br/>(月) (2)</li> </ul> | ・ダー<br>表示 ☑ 通<br>2025年5<br><sup>(27</sup> 5/28<br>火) (水) | 常講義を<br>5 <b>月26 —</b><br>5/29<br>(木) | 月<br>表示<br>6月1日<br>5/30<br>(金) | 週<br>5/31<br>(土) | 今日<br>6/1<br>(日) | 8 |
|   | 1 771                                                                          |                                                          |                                       |                                |                  |                  |   |
|   |                                                                                |                                                          |                                       |                                |                  |                  |   |
| í | 1 1                                                                            |                                                          | *                                     | / /                            |                  |                  | 1 |
|   |                                                                                | ¥Л 4                                                     | る知ら                                   | ੇ ਦ                            |                  |                  |   |
|   | 2025年05<br>お知らせ配                                                               | 月29日<br>信テスト <mark>-</mark>                              | NEW                                   |                                |                  |                  |   |
|   | 2025年05<br>お知らせ配                                                               | 月29日<br>信テスト                                             | NEW                                   |                                |                  |                  |   |

| ■<br>お知らせ一覧                     | ✓<br>出欠参照(講義別)             | □ 成績参照           | 時間        | 国表         | 2        | ۲<br>۲    | • ロクス<br>5庫 保 |
|---------------------------------|----------------------------|------------------|-----------|------------|----------|-----------|---------------|
| • お問い合わ                         | せ先は以下URLをご確認               | <b>思ください</b>     |           |            |          |           |               |
| https://www                     | .hyogo-dai.ac.jp/guide/ind | quiry/index.html |           |            |          |           |               |
| ○カレンダー                          |                            |                  |           |            |          | 月週今日      | 1             |
| ☑ 休講を表示 ⊙                       | 2 通常講義を表示                  | 前                | < 2025年5. | 月26 — 6月1日 | > 次      |           |               |
| 5/26 (月<br><mark>1 デスト講義</mark> | ) 5/27 (火)                 | 5/28 (水)         | 5/29 (木)  | 5/30 (金)   | 5/31 (土) | 6/1 (日)   | 1             |
|                                 |                            |                  |           |            |          |           |               |
| 新着お知らせ                          | 2025年05月29日 お              | 知らせ配信テスト         | EW        |            |          | 1 1 1 1 1 | 7             |
|                                 | 2025年05月29日 ま              | 知らせ配信テスト         | EW        |            |          |           |               |
| マイリンク                           |                            |                  |           |            |          |           |               |
|                                 |                            |                  |           |            |          |           |               |

操作手順

# アンシンサイト 利用マニュ

ア

ル

# ■ 個人設定

1

#### ①メールアドレス

メールアドレスを変更できます。 「変更する」にチェックをいれて内 容を修正してください。

#### ❷お知らせ配信設定

登録したメールアドレスに対して、 お知らせ通知の有無を設定できます。

#### ③アカウント変更通知設定

本画面から個人設定のの変更を行っ た際に、登録しているメールアドレ スへの通知有無を設定できます。

#### 4パスワード変更

ログインパスワードを変更できます。

#### ⑤マイリンク

ホーム画面に表示するリンクを設定 できます。

#### 6 対象学生

他のアンシンサイトアカウントとの 紐づけを設定できます。

登録すると、紐づけた他アンシンサ イトアカウントで閲覧できる学生の 情報を、現在ログイン中のアカウン トでも閲覧できるようになります。

→詳細は本ページ下部に記載

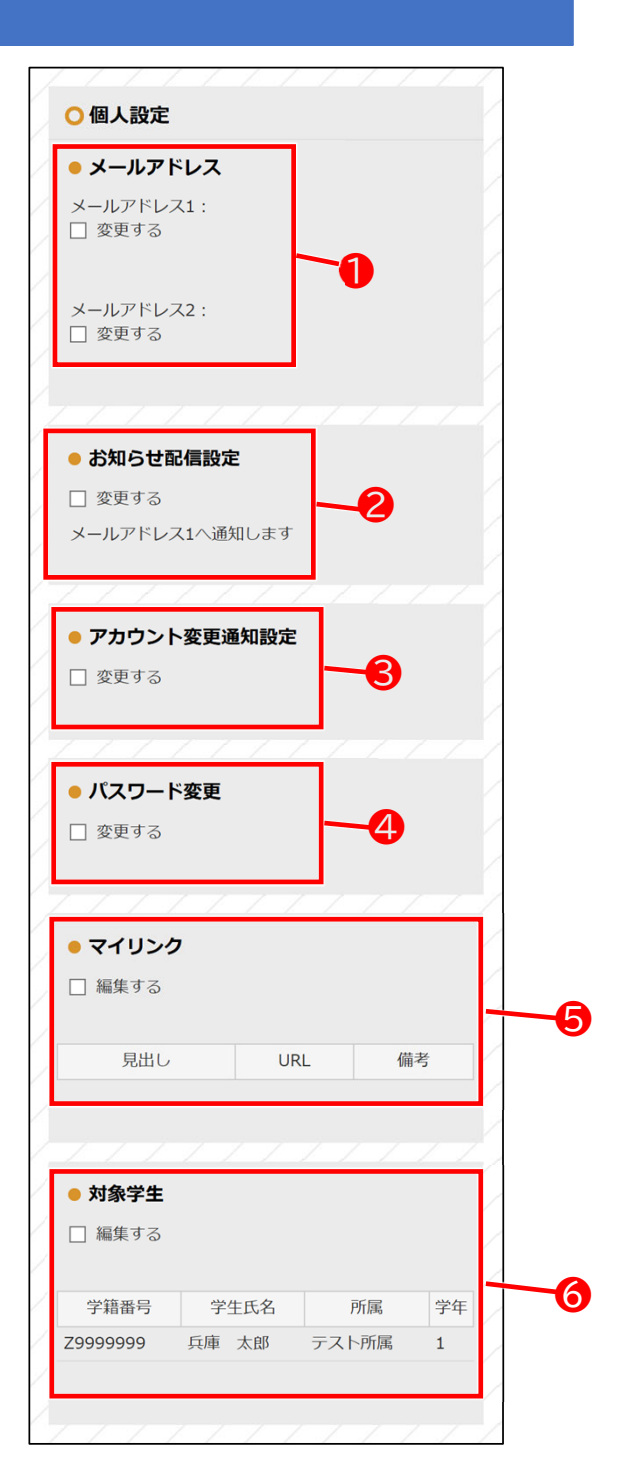

#### 兄弟姉妹アカウントとの統合

「対象学生」の「編集する」にチェックを入れることで、現在ログイン中のアカウントから他学生の情報も参照することが可能となります。

| <ul> <li>対象学生</li> </ul> |    | ○兄弟・姉妹の追加                          |           |
|--------------------------|----|------------------------------------|-----------|
| ☑ 編集する                   |    | 対象学生に対し発行されたID/パスワードを入力して<br>ください。 | 統合したい他学籍  |
| 副除する                     |    | ログインID: 入力してください。                  | のID・パスワード |
|                          |    | パスワード: 入力してください。                   | を人力してくださ  |
| 削除 学籍番号 学生氏名 所属          | 学年 |                                    | V 'o      |
| Z99999999 兵庫 太郎 テスト所属    | 1  | キャンセル 追加する                         |           |

操作手順

# ■お知らせ一覧

,1

●大学から配信されたお知らせを確 認できます。

●タイトルをクリックすると、お知らせの内容を確認できます。

|                                                                 | 2025 年度                               |                              |
|-----------------------------------------------------------------|---------------------------------------|------------------------------|
|                                                                 | 2024 年度                               |                              |
|                                                                 | 2023 年度                               |                              |
|                                                                 | 2022 年度                               |                              |
|                                                                 |                                       |                              |
| 2025年度のま                                                        | いいらせー管をま                              | テレイいキ                        |
| <ul> <li>2025年度のます。</li> </ul>                                  | らせ一覧を表:                               | 示していま                        |
| 2025年度のま<br>す。<br>日時                                            | <b>3知らせ一覧を表</b> :<br>タイトル             | <b>示していま</b><br>カテゴリ         |
| <ul> <li>2025年度のます。</li> <li>日時</li> <li>2025年05月29日</li> </ul> | 5知らせ一覧を表<br>タイトル<br>お知らせ配信<br>テスト NEW | <b>示していま</b><br>カテゴリ<br>学校より |

## ■ 出欠参照

●学生の今学期の出欠状況を確認で きます。

●学生の出欠状況が一覧で表示されます。

❷詳細ボタンを押すと、各回の具体 的な出欠状況を確認できます。

| 選択   | 学年    |         |        | 氏名   |      |  |
|------|-------|---------|--------|------|------|--|
| • 1年 |       | +       | ▶ 兵庫太郎 |      |      |  |
|      | / /   | 526 L.I | ぼらくして  | *登録さ | んます。 |  |
| 出欠情報 | は講我美加 | EBCOI   |        |      |      |  |

|    | 日付         | 曜日  | 時限   | 出欠区分 |
|----|------------|-----|------|------|
| 1  | 令和7年04月07日 | 月曜日 | 1 時限 | 出席   |
| 2  | 令和7年04月14日 | 月曜日 | 1 時限 | 欠席   |
| 3  | 令和7年04月21日 | 月曜日 | 1 時限 | 遅刻   |
| 4  | 令和7年04月28日 | 月曜日 | 1 時限 | 早退   |
| 5  | 令和7年05月12日 | 月曜日 | 1 時限 | 欠席   |
| 6  | 令和7年05月19日 | 月曜日 | 1 時限 | 出席   |
| 7  | 令和7年05月26日 | 月曜日 | 1 時限 |      |
| 8  | 令和7年06月02日 | 月曜日 | 1 時限 |      |
| 9  | 令和7年06月09日 | 月曜日 | 1 時限 |      |
| 10 | 令和7年06月16日 | 月曜日 | 1時限  |      |

# 操作手順

# ■ 成績参照

| 学生の現在時点                             | 気の成績を研        | 電認で | きます。 | )                                  |          |           |            |       |      |            |           |
|-------------------------------------|---------------|-----|------|------------------------------------|----------|-----------|------------|-------|------|------------|-----------|
| 表示ボタンを<br>認覧画面へ遷移                   | 押すと、学<br>します。 | 生の成 | 〔績   | <ul> <li>成績</li> <li>対象</li> </ul> | 参照<br>学生 |           | [ ] ]      |       |      |            |           |
|                                     |               |     |      | /                                  | 通知       |           | 216        | 6.8   | 所聞   | 堂台         | πQ        |
|                                     |               |     |      |                                    | **       |           | 7999       | 0000  | テストデ | ·<br>一 1 日 |           |
|                                     |               |     |      |                                    |          |           |            |       |      | 1.1        | 1 1 1 1   |
|                                     | 卒業要件          |     |      |                                    |          |           |            | 資格要件  |      |            |           |
| 今回成績                                |               |     |      |                                    |          |           |            |       |      |            |           |
| 講義名称                                | 最終            | 本試験 | 追試   | 再試                                 | 再再試      | 欠席数       | 教員         | 名称    | 時期   | 開講年度       | 講義<br>コード |
|                                     | 優             | 78  |      |                                    |          | 0         | 青山 正一      |       | 通年   | 2022       | 10010020  |
| 5齡化人間研究                             | 履修放棄          | 不可  |      |                                    |          | 0         | 青山 正一      |       | 前期   | 2022       | 10010030  |
| 記原理                                 | 優             | 80  |      |                                    |          | 0         | 山南 大助      |       | 前期   | 2022       | 11131010  |
| :れまでの成績<br>~ <sup>年度</sup><br>学則科目名 | ✓ に絞り込む 表     | 示単位 | 評価   | 必選                                 | 成種       | ا<br>=و 5 | 成績<br>奮定時期 | 教員    | 名称   | 学則科コー      | 目<br>。 儲考 |
| 共通科目                                |               |     |      |                                    |          |           |            |       |      |            |           |
| 一般教養                                |               |     |      |                                    |          |           |            |       |      |            |           |
| <sup>装</sup> 械工学概論                  |               | *   | 不可   | 選択                                 | 201      | 8         | 後期         | 近藤美琴  |      | 100100     | )20       |
|                                     |               | 2   | 履修中  | 選択                                 |          |           |            | 青山正一  |      | 100100     | 020       |
| 新齢化社会とレクリエーション                      |               | *   | 不可   | 選択                                 | 202      | 0         | 後期         | 井上次郎  |      | 100100     | 030       |
| 「鈴化社会とレクリエーション                      |               | 2   | 履修中  | 選択                                 |          |           |            | 青山 正一 |      | 100100     | 030       |
| 「ランティア論                             |               | 2   | 優    | 選択                                 | 202      | 0         | 前期         | 黒岡 飾利 |      | 100100     | 040       |
| 日本福祉の近代化                            |               | *   | 良    | 選択                                 | 202      | 0         | 後期         | 武田 総子 |      | 100100     | 050       |
|                                     |               | 2   | 履修中  | 選択                                 |          |           |            | 青山正一  |      | 119230     | 005       |
| 《ティア論・広告論                           |               | 2   | 可    | 選択                                 | 202      | 2         | 後期         | 沖田哲   |      | 119230     | 006       |
|                                     | 修得単位計         | 158 |      |                                    |          |           |            |       |      |            |           |

# ■ 時間割表

●学生の今年度の時間割表を確認できます。

❶学生の時間割表が一覧で表示されます。

| 1 19 | 康子生           |         |      |          |   |       |   | ○ I 開 集中講義 |  |
|------|---------------|---------|------|----------|---|-------|---|------------|--|
|      | 選択            |         | 所属   | 学年       |   | 氏名    |   | ありません      |  |
|      | ۲             | 7       | スト所属 | 1年       |   | 兵庫 太郎 |   |            |  |
|      |               |         |      |          |   |       |   |            |  |
| 0.20 | 25年度 1 間      | 1462 24 |      |          |   |       |   |            |  |
|      |               |         | 1.11 |          |   |       |   |            |  |
|      |               |         | 18   | 5   I,M5 |   |       |   |            |  |
|      | 月             | 火       | *    | *        | 金 | ±     | в |            |  |
| 1    | テスト調義<br>(未定) |         |      |          |   |       |   |            |  |
|      |               |         |      |          |   |       |   |            |  |
| 2    |               |         |      |          |   |       |   |            |  |
|      |               |         |      |          |   |       |   |            |  |
| 3    |               |         |      |          |   |       |   |            |  |
|      |               |         |      |          |   |       |   |            |  |
| 4    |               |         |      |          |   |       |   |            |  |
|      |               |         |      |          |   |       |   |            |  |
| 5    |               |         |      |          |   |       |   |            |  |
|      |               |         |      |          |   |       |   |            |  |
| 6    |               |         |      |          |   |       |   |            |  |
|      |               |         |      |          |   |       |   |            |  |
| 7    |               |         |      |          |   |       |   |            |  |
|      |               |         |      |          |   |       |   |            |  |